# RIGOH

## Technical Bulletin

| Model: Kir-C                                         |                 | Dat                             | )ate: 18-Sep-02     |             | RB040025   |               |
|------------------------------------------------------|-----------------|---------------------------------|---------------------|-------------|------------|---------------|
| Subject: ROM History (Kir-C1 Printer NIB Option)     |                 |                                 | Prepared by: M.Mano |             |            |               |
| From: Technical Services sec. Service Planning Dept. |                 |                                 |                     |             |            |               |
| Classification:                                      | Troubleshooting | Part information Action require |                     | ired        |            |               |
|                                                      | Mechanical      | Electrica                       | al                  | 🗌 Se        | vice ma    | nual revision |
|                                                      | Paper path      | er path 🛛 Transmit/ree          |                     | eive 🛛 🖾 Re | rofit info | rmation       |
|                                                      | Other ()        |                                 |                     |             |            |               |

We hereby inform you of firmware history for the Kir-C1 Printer NIB Option.

| B4305000 | Version | C.SUM | Production          |
|----------|---------|-------|---------------------|
| -        | 6.19    | B2AA  | 1st Mass Prod.      |
| A        | 6.29c   | A297  | September Prod. '02 |

| Symptom Corrected                                                | Suffix |
|------------------------------------------------------------------|--------|
| IP Protocol can now be Enabled or Disabled in the Web            | А      |
| browser.                                                         |        |
| You can change the SNMP Community Name and                       | А      |
| enable/disable SNMP port after updating firmware according       |        |
| to the following procedure.                                      |        |
| 1) Type "http:// <ip address="">/tcpipenables" into URL Web</ip> |        |
| browser or use MAP                                               |        |
| 2) Change or confirm the check box of each port or input the     |        |
| community name                                                   |        |
| 3) Click the "Accept Settings" button after inputting the        |        |
| password (the default password is "sysadm")                      |        |
| 4) Return to nome and reset or recycle the power                 |        |
| 5) Your settings will be reflected                               |        |
| See the next page "Appendix".                                    |        |
| NOTE: After setting HTTP disable, you cannot access the          |        |
| target device througha web browser or MAP. If you want to        |        |
| change the settings, please set "Restore Factory Defaults"       |        |
| by telnet. When "telnet" port is set to disable, please change   |        |
| the jumper pin on board to set "Factory Defaults".               |        |
| Change in Specification:                                         | Α      |
| X SNMP vulnerability:                                            |        |
| SNMP security vulnerabilities reported by CERT on Feb.12,        |        |
| 2002 have been resolved and verified using the PROTOS            |        |
| c06-snmpv1 test suite.                                           |        |
| -CERT: http://www.cert.org/advisories/CA-2002-03.html            |        |
| -PROTOS c06-snmpv1 test suite:                                   |        |
| http://www.ee.oulu.fi/research/ouspg/protos/testing/c06/sn       |        |
| mpv1/                                                            |        |
| SAP interval time can now be adjusted.                           | A      |
| Supports connection with NetWare6.                               | A      |

| RIGOH |
|-------|
|-------|

Model: Kir-C

Date: 18-Sep-02

### Appendix

| 🚰 RICOH Aficio 1013/RICOH Network Printer D Model-TCP/IP Services Configuration Menu - Microsoft Internet Explorer 🗾 🗐 📕 |          |
|----------------------------------------------------------------------------------------------------|----------|
| <u>Eile Edit Vi</u> ew F <u>a</u> vorites <u>T</u> ools <u>H</u> elp                                                     | <b>1</b> |
| j ⇔ Back → → → 🙆 🙆 🚮 😡 Search 📾 Favorites 👹 History 🔂 → 🎒                                                                |          |
| Address 🛃 http://133.139.166.227/tcpipenables                                                                            | inks »   |
|                                                                                                    | _ •      |
| RICOH Aficio 1013/RICOH Network Printer D Model                                                                          |          |
| Unit Serial Number 980206                                                                                                |          |
| TCP/IP Services Configuration Menu                                                                                       |          |
| LPD Settings                                                                                                    |          |
| Enable LPD: 🔽                                                                                                    |          |
| Froble TCP/IP Services                                                                                                   |          |
| HTTTD I IDD I SNMD I Telnet I FTD I Raw Sockets                                                                          |          |
|                                                                                                    |          |
| SNMP Read/Write Community Name: private                                                                                  |          |
|                                                                                                    |          |
| SNMP Read Community Name: public                                                                                         |          |
|                                                                                                    |          |
|                                                                                                    |          |
| A password is required to perform this function.                                                                         |          |
|                                                                                                    |          |
| Accept Settings Clear Inputs                                                                                             |          |
|                                                                                                    | -        |
| 💋 Done 🛛 🖉 Local intranet                                                                                                | //.      |

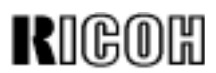

## Technical Bulletin

| Model: NIB450e                                       |                 | Date: 20-Dec-02                  |                           | No.: RA855004 |                    |
|------------------------------------------------------|-----------------|----------------------------------|---------------------------|---------------|--------------------|
| Subject: FTPDL V1.50a                                |                 |                                  | Prepared by: Y.Urushihara |               |                    |
| From: Technical Services sec. Service Planning Dept. |                 |                                  |                           |               |                    |
| Classification:                                      | Troubleshooting | Part information Action required |                           | n required    |                    |
|                                                      | Mechanical      | Electrical                       |                           | 🗌 Servi       | ce manual revision |
|                                                      | Paper path      | er path                          |                           | eive 🗌 Retro  | fit information    |
|                                                      | 🖂 Other ( )     |                                  |                           |               |                    |

#### FTP Download Version 1.50a

#### <System Requirements>

Windows95/98/Me/2000/NT/XP TCP/IP protocol installed

#### <Target Models>

NIB 450E NIB Type2000 NIB Type1018

#### <Target firmware>

- ✓ Rewriting possible.
- + Rewriting possible, but the printer needs to be rebooted.
- --- Rewriting not possible.

| NIB 450E |        | To:   |       |       |        |        |        |  |
|----------|--------|-------|-------|-------|--------|--------|--------|--|
|          |        | V2.38 | V2.46 | V2.49 | V2.52b | V4.01a | V4.02b |  |
|          | V2.38  | >     | ~     | ~     | ~      | +      | +      |  |
|          | V2.46  | >     | ~     | >     | ~      | +      | +      |  |
| From:    | V2.49  | >     | ~     | ~     | ~      | +      | +      |  |
|          | V2.52b | >     | ~     | ~     | ~      | +      | +      |  |
|          | V4.01a |       |       |       |        | >      | <      |  |
|          | V4.02b |       |       |       |        | >      | >      |  |

| NIB Type2000 |        | To:   |        |        |  |
|--------------|--------|-------|--------|--------|--|
|              |        | V5.38 | V5.65a | V5.72b |  |
| From:        | V5.38  | >     | ~      | <      |  |
|              | V5.65a | >     | ~      | <      |  |
|              | V5.72b | >     | ~      | >      |  |

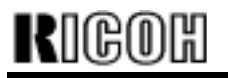

### Technical Bulletin

Model: NIB450e

Date: 20-Dec-02

No.: RA855004

| NIB T | ype1018 | To:   |       |        |
|-------|---------|-------|-------|--------|
|       |         | V6.18 | V6.19 | V6.27a |
|       | V6.18   | >     | >     | >      |
| From: | V6.19   | >     | >     | ~      |
|       | V6.27a  | >     | >     | >      |

#### <Testing complete on following firmware versions>

[NIB 450E] v2.38, v2.46, v2.49, v2.52b, v4.01a, v4.02b

[NIB Type2000] v5.38, v5.65a, v5.72b

[NIB Type1018] v6.18, v6.19, v6.27a

#### <Download Procedure>

Important: Make sure the printer main power is off before beginning.

1. Connect the PC to the NIB.

Both LAN and direct cross-cable connection are possible. However, if using a LAN connection, it is best to choose an environment with low network traffic.

2. Uninstall the firmware currently installed (if a FTPDL file is present).

3. Run the self-extracting file FTPDL150a.EXE, then specify the directory you wish to extract the file to.

4. Run SETUP.EXE, located inside the self-extracting file above to begin the installation. **Note:** For multi-OS environments, it is necessary to specify one operating system for the installation.

5. Turn on the printer main power and wait until it has booted up completely. If the NIB status sheet print has been activated, please wait until this sheet is printed out.

6. Enable TCP/IP for the target NIB.

| rigoh          | Technical Bulletin |                 | PAGE: 3/6     |
|----------------|--------------------|-----------------|---------------|
| Model: NIB450e |                    | Date: 20-Dec-02 | No.: RA855004 |

7. Run FTPDL150a and click [File] - [Download]

| 🖏 Idle - FTP Download | _ 🗆 × |
|-----------------------|-------|
| Eile Help             |       |
| <u>D</u> ownload      |       |
| Exit                  |       |
|                       |       |
|                       |       |
|                       |       |
|                       |       |
|                       |       |
|                       |       |
|                       |       |
|                       |       |
|                       |       |
|                       |       |
|                       |       |
| 1                     |       |

8. Select the UPD firmware file and click [Open]

| Select a file                                                                    | to download                                                     |              | ? X       |
|----------------------------------------------------------------------------------|-----------------------------------------------------------------|--------------|-----------|
| Look jn: 🔁                                                                       | Firmware                                                        | - 🖬 🍋 🖬 -    |           |
| ric246a.up<br>ric252b.up<br>ric401a.up<br>ric402b.up<br>rst538a.up<br>rst555a.up | d 💼 rst565a.upd<br>d 💼 rst572b.upd<br>d 💼 rst575a.upd<br>d<br>d |              |           |
| File <u>n</u> ame:                                                               | ric402b                                                         | <u>O</u> per |           |
| Files of type:                                                                   | Update Files (*.upd;*.upp)                                      | Cance        | <u>ال</u> |

| Rigoh          | Technical Bulletin | PAGE: 4/6       |
|----------------|--------------------|-----------------|
| Model: NIB450e | Date: 20-Dec-02    | 2 No.: RA855004 |

### 9. Input the target IP address

10. Input the target password ("sysadm").

| IP Addres | 22         |         |        | × |
|-----------|------------|---------|--------|---|
| Ente      | r Unit IP. | Address |        |   |
| Ē         | 0          | 0       | 0      |   |
|           | ОК         |         | Cancel |   |

| Password |          | ×            |
|----------|----------|--------------|
|          | Enter U  | nit Password |
|          | <b>_</b> |              |
|          | OK       | Cancel       |

**Important:** For Steps 11-13, please: -Do not turn on the machine main power -Do not send any print data to the machine -Do not access an http:// internet page. -Do not connect with TELNET or FTP

11. The machine will display "Downloading NIC Update Program [BIN] to NIC", and begin downloading the BIN file. This will take about 2 minutes, during which time the panel will show how much has been competed (%).

12. The display will then change to "Downloading Flash Update File [UPD] to NIC", and the machine will begin downloading the UPD file. This will take about 3 minutes, during which time the panel will show how much has been competed (%).

13. After the UPD file download has been completed, the machine will display "Unit updated", and will then begin formatting the NIB. Please wait for this to finish (at least 2 minutes), and if NIB status sheet printing has been activated, please wait for the sheet to be printed out.

**Important:** Since a firmware update also overwrites the actual program that brings the firmware on line (booting program), if the power is turned off before the 2 minutes are up, the machine will in most cases not come back on line (not recover). Therefore it is very important to wait the 2 minutes after the "unit updated" message is displayed."

| FTP Download  | × |
|---------------|---|
| Unit updated. |   |
| []            |   |
| <u> </u>      |   |

| Rigoh          | Technical B | ulletin         | PAGE: 5/6     |
|----------------|-------------|-----------------|---------------|
| Model: NIB450e |             | Date: 20-Dec-02 | No.: RA855004 |

#### <Recovery Method>

**Important:** Make sure the printer main power is off before beginning.

- 1. Remove the NIB, then move the jumper pin to the ON position ("BYPASS").
- 2. Reattach the NIB and turn on the printer main power.
- 3. Run the FlashUp tool and select the firmware (UPD file).
- 4. In the following screen, confirm that the NIB is displayed (DWN\_RDP\_xxxxx). If it is not, recovery cannot be performed using this tool, and the NIB will need to be reprogrammed by the manufacturer (NetSilicon).
- 5. Select the NIB and click OK. The update will then be performed automatically.

| Select Units To Update                                                                                                    |  |                                                                  | × |
|----------------------------------------------------------------------------------------------------|--|------------------------------------------------------------------|---|
| DWN RDP 123456<br>RDP_579100<br>RDP_914092<br>RDP_980387<br>RDP_991250<br>RDP_809590<br>RDP_810247<br>RDP_810321<br>RDP_810579<br>RDP_810869<br>RDP_810869<br>RDP_846021<br>RDP_879724 |  | OK<br>Cancel<br>Show Detail<br>Show <u>A</u> ll<br><u>A</u> bout |   |
|                                                                                                    |  |                                                                  |   |
|                                                                                                    |  |                                                                  |   |

6. After the update is completed, return the NIB jumper pin to its original position (OFF). Then, turn on the printer main power.

| Rigoh          | Technical Bulletin |                 | PAGE: 6/6     |
|----------------|--------------------|-----------------|---------------|
| Model: NIB450e |                    | Date: 20-Dec-02 | No.: RA855004 |

#### <Limitations>

- 1. It is not possible to rewrite NIB 450E firmware v4.xx or newer with v2.xx or older.
- 2. After upgrading from v2.xx to v4.xx, it is necessary to reboot the printer.
- 3. It is very rare for the panel display to freeze while the download is in progress. However, even if this should happen, it is possible that the download itself is still proceeding normally. Therefore please wait 4-5 minutes before rebooting the machine.

RIGOH

Model: Kir-C

## Technical Bulletin

Reissued: 2-Jul-03

Date: 18-Sep-02

No.: RB040025a

### **RTB** Correction

| The items in bo                                  | Id italics have been cor   | rected or added. |         |                         |
|--------------------------------------------------|----------------------------|------------------|---------|-------------------------|
| Subject: ROM History (Kir-C1 Printer NIB Option) |                            |                  | Prepare | d by: M.Mano            |
| From: 1st Tech.                                  | Support Sec. Service Suppo | rt Dept.         |         |                         |
| Classification:                                  | Troubleshooting            | Part informa     | tion    | Action required         |
|                                                  | Mechanical                 | Electrical       |         | Service manual revision |
|                                                  | Paper path                 | Transmit/rec     | eive    | Retrofit information    |
|                                                  | Other ()                   |                  |         |                         |

We hereby inform you of firmware history for the Kir-C1 Printer NIB Option.

| B4305000 | Version | C.SUM | Production          |
|----------|---------|-------|---------------------|
| -        | 6.19    | B2AA  | 1st Mass Prod.      |
| А        | 6.29c   | A297  | September Prod. '02 |
| В        | 6.31as  | 8EAC  | June Prod. '03      |

| Symptom Corrected                                                                                             | Suffix |
|----------------------------------------------------------------------------------------------------|--------|
| Modified so that the SNMP read community name can be<br>changed in Batch Configuration (Web SmartNetMonitor). | В      |
| Removed IP address acquisition method ARP+PING.                                                               | В      |

RIGOH Reissued: 2-Jul-03

## Technical Bulletin

PAGE: 2/3

Model: Kir-C

Date: 18-Sep-02

No.: RB040025a

| Symptom Corrected                                                                                                    | Suffix |
|----------------------------------------------------------------------------------------------------|--------|
| IP Protocol can now Enabled or Disabled in the Web browser.                                                                                                    | A      |
| You can change the SNMP Community Name and enable/disable SNMP port after updating firmware according to the following procedure.                                                                                                    | A      |
| <ol> <li>Type "http://<ip address="">/tcpipenables" into URL Web browser<br/>or use MAP</ip></li> <li>Change or confirm the check box of each port or input<br/>community name</li> <li>Click "Accept Settings" button after inputting password (default<br/>password is "sysadm")</li> <li>Return to home and reset or recycle the power</li> <li>Your settings will be reflected<br/>See next page "Appendix".</li> </ol> |        |
| NOTE: After setting HTTP disable, you cannot access the target device through web browser or MAP. If your want to change the settings, please set "Restore Factory Defaults" by telnet. When "telnet" port is set to disable, please change the jumper pin on board to set "Factory Defaults".                                                                                                    |        |
| Change in Specification:<br>※ SNMP vulnerability:<br>SNMP security vulnerabilities reported by CERT on Feb.12, 2002<br>have been resolved and verified using the PROTOS c06-snmpv1<br>test suite.                                                                                                    | A      |
| -CERT: http://www.cert.org/advisories/CA-2002-03.html<br>-PROTOS c06-snmpv1 test suite:<br>http://www.ee.oulu.fi/research/ouspg/protos/testing/c06/snmpv<br>1/                                                                                                    |        |
| SAP interval time can now be adjusted.                                                                                                    | A      |
| Supports connection with NetWare6.                                                                                                    | A      |

| RIGOH              |
|--------------------|
| Reissued: 2-Jul-03 |

Model: Kir-C

Date: 18-Sep-02

### Appendix

| 🗿 RICOH Aficio 1013/RICOH Network Printer D Model-TCP/IP Services Configuration Menu - Microsoft Internet Explorer 📃 🔲 🗙 |
|----------------------------------------------------------------------------------------------------|
| Eile Edit View Favorites Tools Help                                                                                      |
| 🖕 Back 🔹 🤿 🖉 🙆 🖓 🔞 Rearch 📾 Favorites 👹 History 🗟 🗉 🎒                                                                    |
| Address 🙆 http://133.139.166.227/tcpipenables                                                                            |
| <b>▲</b>                                                                                                    |
| RICOH Aficio 1013/RICOH Network Printer D Model                                                                          |
| Unit Serial Number 980206                                                                                                |
| TCP/IP Services Configuration Menu                                                                                       |
| LPD Settings<br>Enable LPD: 🔽                                                                                            |
| Enable TCP/IP Services                                                                                                   |
| HTTP V IPP V SNMP V Telet V FTP V Raw Sockets                                                                            |
|                                                                                                    |
| SNMP Read/Write Community Name: private                                                                                  |
|                                                                                                    |
| SNMP Read Community Name: public                                                                                         |
|                                                                                                    |
|                                                                                                    |
| A password is required to perform this function.                                                                         |
|                                                                                                    |
| Accent Settings Clear Inputs                                                                                             |
|                                                                                                    |
| 🕗 Done                                                                                                    |